بسم الله الرحمن الرحيم عرفة البحث الماللبة على عباس أحمد يوسف جامعة 🗧 أمنر مان الإسالي الأفة الثانية علوم حاسوب يقول اللله تعالى : "إفقرا بلسم ربك النبي خلق خلق الإنسان من علق إفرا وربك اللكرم النبي علم بالقلم علم الإنسان ما الم يعلم " البريد الإلكتروني 🖁 iabhass1144abh مقدمة •

بسم الله , والصلاة والسلام على رسول الله , سيدنا ونبينا وحبيبنا محمد بن عبد الله الصادق الأمين وعلى آلــه الأطهار وصحبه الأخيــار وبعد :

في هذا الكتاب سوف أقوم بشرح طريقة قفل folder بدون برنامج ' لان الكثير من مستخدمي الحاسوب يكون لديهم ملفات خاصة ولا يريدون أن يطلع عليها أي شخص , فمثلا أحيانا يكون للجهاز أكثر من User ولكن الملفات مازالت واحدة في مستخدم يمكنه الإطلاع على كل الملفات بالرغم من عدم معرفته بكلمة السر لحاسبك لأنه سيدخل من خلال الرمز السري الخاص به .

الطريقة سهلة وبسيطة جدا وأمنة ومن خلالها يكمن تختفظ بكل بياناتك ولا يستطيع أحدأ الدخول عليها سواك

بسم الله سوف نبدا, أو لا نقوم بفتح ال folder الذي نريد عمل قفل له ' ثم ننشئ ملف بداخله ملف من نوع text

وداخل هذا الملف text نكتب الكود التالي :

cls

ECHO OFF@

title Folder Private

if EXIST "Control Panel.{21EC2020-3AEA-1069-A2DD-08002B30309D}" goto UNLOCK

if NOT EXIST Private goto MDLOCKER

CONFIRM:

(echo Are you sure you want to lock the folder(Y/N

"<=set/p "cho

if %cho%==Y goto LOCK

if %cho%==y goto LOCK

if %cho%==n goto END

if %cho%==N goto END

.echo Invalid choice

goto CONFIRM

LOCK:

"{ren Private "Control Panel.{21EC2020-3AEA-1069-A2DD-08002B30309D

"{attrib +h +s "Control Panel.{21EC2020-3AEA-1069-A2DD-08002B30309D

echo Folder locked

goto End

UNLOCK:

echo Enter password to unlock folder

"<=set/p "pass

if NOT %pass%== password here goto FAIL

"{attrib -h -s "Control Panel.{21EC2020-3AEA-1069-A2DD-08002B30309D

ren "Control Panel.{21EC2020-3AEA-1069-A2DD-08002B30309D}" Private

echo Folder Unlocked successfully

goto End

FAIL:

echo Invalid password

goto end

MDLOCKER:

md Private

echo Private created successfully

goto End

End

نرجع للسطر رقم 23 ونكتب بدلاً من password here نكتب الرمز السري الذي نريده فليكن Ali مثلا . وبعد ذلك نعمل save as للملف بإمتداد locker.bat وبعدها سيظهر لنا ملف بإسم locker.bat نقوم بالضغط عليه سيظهر ملف جديد بإسم private نقوم بنقل كل الملفات التى نريد قفلها ثم نعود للملف locker bat ونضغط rome ستظهر شاشه سوداء وفيها رساله هل تريد قفل الملفات إذا عايز أقفل أضغط الحرف y وإذا لا أضفط الحرف n سنلاخظ إختفاء الملف private وإذا حبيت أفتح الملف سأقوم بالضغط على ملف المود.bocker.bat ستظهر شاشة سوداء أكتب فيها كلمة المرور وسوف يظهر الملف وبداخله كل البيانات

وبهذا يكون إنتهى الدرس أتمنى أن يكون سهل عليكم ولا تنسوني بالدعاء لي ولكل إخوانا المسلمين

وإذا في أي خطأ أو أي ملاخظة أو إستفسار راسلوني على إيميلي

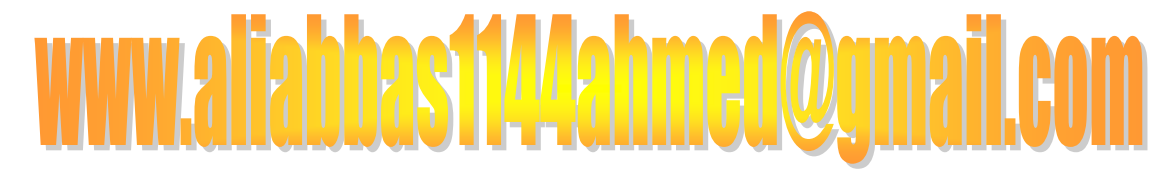

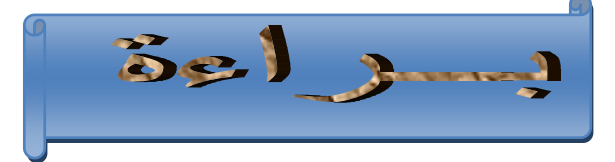